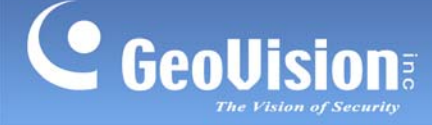

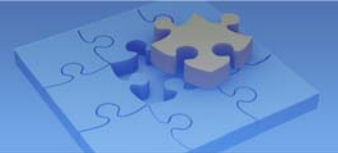

## How to Generate an SSL Certificate and Enable SSL Service

Article ID: GV12-12-08-08-j Release Date: 08/08/2012

## **Applied to**

GV-System GV-IP Camera GV-Recording Server/GV-Video Gateway

## Summary

The GV-System, GV-IP Camera and GV-Recording Server/GV-Video Gateway all support Secure Sockets Layer (SSL) protocol to ensure the security and privacy of remote connection. To enable the SSL service, you need to import an SSL Certificate file and/or a Private Key file into the server or GV device. The document will guide you through the steps of generating a Certificate Signing Request (CSR) and a Private Key (RSA) through a third-party tool. Then verify the CSR by a SSL authority to obtain a SSL Certificate. Finally, import the SSL Certificate and Private Key files into the server or GV device.

Note: The CSR verification by an SSL authority is normally a charged service.

## Instructions

- 1. Generate a Certificate Signing Request (CSR) and Private Key (RSA) through a third-party tool.
  - A We use the following third-party tool as the example: http://www.gogetssl.com/eng/support/online\_csr\_generator/

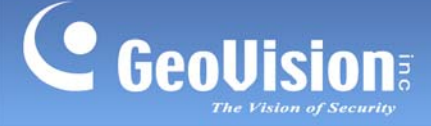

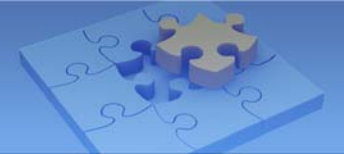

You will be requested to type your server's IP address and your personal information to get started.

| Generate CSR, Online CSR Generator, Generate 2048-bit CSR<br>Home » Support » Online CSR Generator                 |                                                                             |                                                                       |                                                                                                    |  |  |
|----------------------------------------------------------------------------------------------------|-----------------------------------------------------------------------------|-----------------------------------------------------------------------|----------------------------------------------------------------------------------------------------|--|--|
| 2048-bit CSR Generato<br>authority in order to app<br>Transport Layer Securit<br>to your email!<br>Please input th | r is for Certifica<br>ly for a digital id<br>y (TLS) activati<br>ne text in | te Signing Requ<br>dentity certificat<br>on and most of<br>English to | est (CSR) which is a message sent from an applicant to a certificate<br>e. This is widely using in Secure Sockets Layer (SSL) registration,<br>the modern servers. Generated SSL Private Key and CSR can be sent |  |  |
| Common Name: *                                                                                                    | https://                                                                    |                                                                       | Common name                                                                                                    |  |  |
| Organization: *                                                                                                    |                                                                             |                                                                       | In English                                                                                                    |  |  |
| Department: *                                                                                                    |                                                                             |                                                                       | Like: IT Dept                                                                                                    |  |  |
| City: *                                                                                                    |                                                                             |                                                                       | For example: New York                                                                                                    |  |  |
| State: *                                                                                                    |                                                                             |                                                                       | For example: Alabama or None                                                                                                    |  |  |
| Country: *                                                                                                    | Select Co                                                                   | ountry-                                                               |                                                                                                    |  |  |
| Email: *                                                                                                    |                                                                             |                                                                       | Email address                                                                                                    |  |  |
| Send to Email:                                                                                                    | Generate                                                                    | d CSR & Priva                                                         | te Key will be emailed to you instantly                                                                                                    |  |  |
| Generate                                                                                                    | CSR                                                                         |                                                                       |                                                                                                    |  |  |

B • The Certificate Signing Request (CSR) and Private Key (RSA) contents are created as the example below.

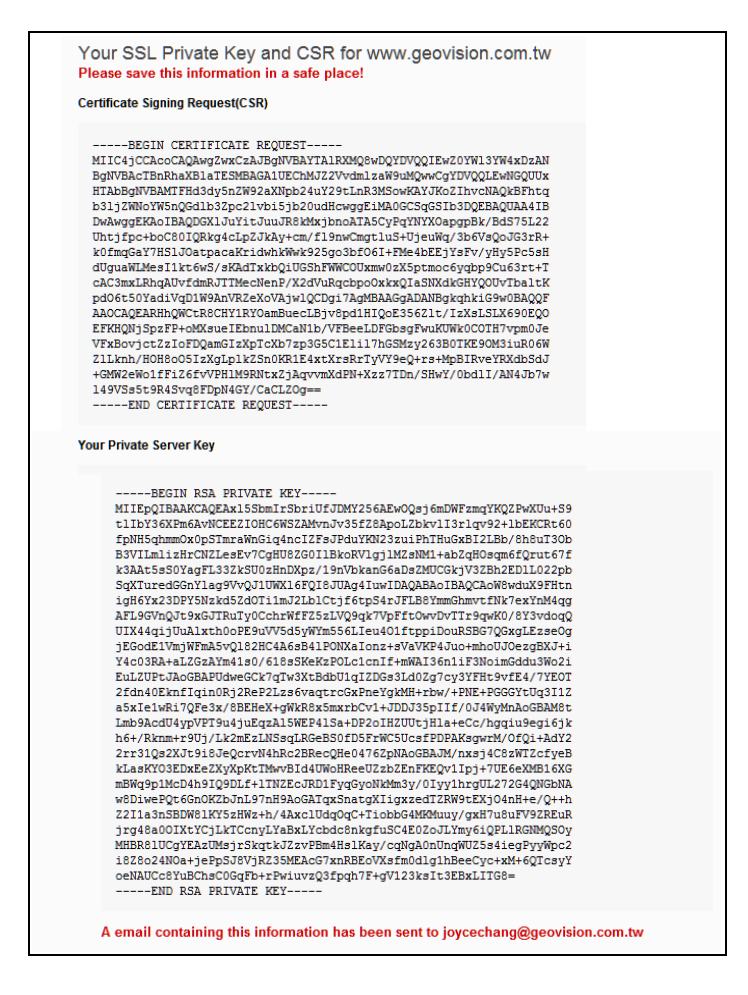

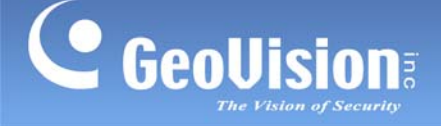

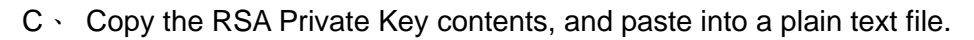

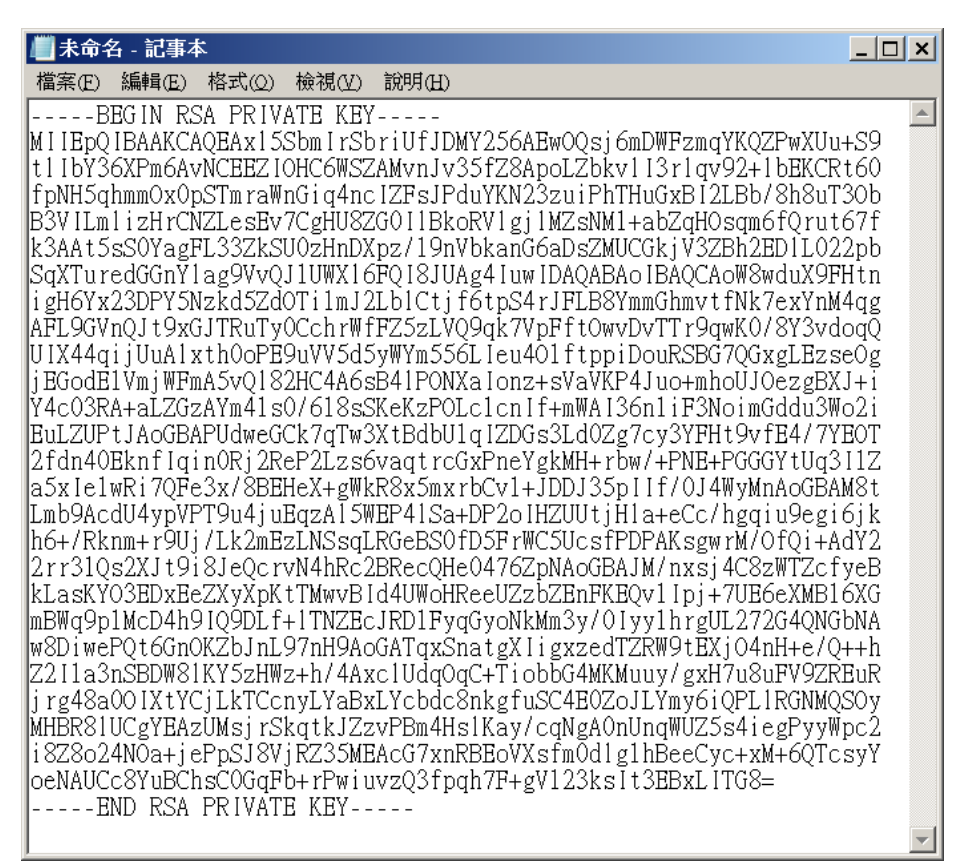

D Save the file with a .cer extension. Then your Private Key file is created, e.g.

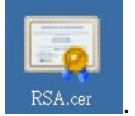

**Note:** If you want to import the Private Key to the GV-Recording Server/GV-Video Gateway, you need to save the file with a **.key e**xtension.

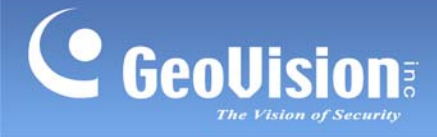

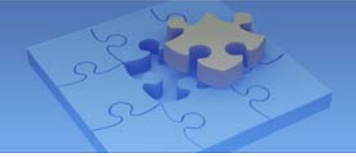

- 2. Verify the Certificate Signing Request (CSR) by an SSL authority.
  - A 
     Take the Symantec as the example: <u>http://www.symantec.com/products-solutions/products/family/ssl/</u>
  - B Follow the instructions described on the above website. In certain step, you will be requested to paste the CSR contents which are generated in above Step1.

| Server platform:<br>Server not listed<br>Server not listed<br>GeoVision<br>Server not listed | Sample CSR<br>                        |
|----------------------------------------------------------------------------------------------|---------------------------------------|
| —BGIN CERTIFICATE REQUEST—                                                                   | TAIRXWdwbQYDVQQIEwZ0YWI3YW4xDzAN      |
| MIC4jCCAcoCAQAwgZwsCxJJBgNVBAY                                                               | MJZ2VVdmizaW9uMQwwCgYDVQQLEwNGQUUx    |
| BgNVBACTBnRhaXBIaTESMBAGA1UEChI                                                              | 4UY29tLnR3MSowKAYJKoZIhvcNAQkBFhtq    |
| HTAbBgNVBAVTFH43dy5nZW92aXNpb24                                                              | wggElMA0GCSqGSlb3DQEBAQUAAIB          |
| b3jjZWNoYW5nQGdlb32pc2tvbi5jb20udHc                                                          | bnoATA5CyPqYNYXOapgpBk/BdS75L22       |
| DwAwggEKAoIBAQDCXJJY1tJuuJR8kMxjj                                                            | Cmgtus+UjeuWq3b6VsQoJG3rR+            |
| Uhtfpc+bcO801QRkg4cL pZJk4y+cm/fl9nw                                                         | j03bf06I+FMe4bEEjYsFvVjHy5Pc5sH       |
| k0fmqGaY7HSJJOatpacaKridwhkWwk925g                                                           | WWCOUxmw0zX5ptmoc6yqbp9Cu63rt+T       |
| dUguaWLMes11kfbwS/skAdTxkbQIUG5hF                                                            | JuRqcbpoCxkcQlaSNXdkGHYQOUvTbattk     |
| cAC3mxLRngAUVdmRJTTMecNenP/X2dV                                                              | Dgi7AgMBAAGgADANBgkqhkG9w0BAQQF       |
| pdO6i50YadiVqD1W9AnVRZeXoVAjwlQCI                                                            | ecLBjv\$pd1HIQoE356ZtivIzxSLS1X690EQO |
| AAOCCAQEARHnQWCIR8CHY1RYOamB/X                                                               | Jv/FBeeLDF6bsgFwikUWk0COTH7vpm0Je     |

C . Finally you will receive an e-mail notification of the certificate as the example below.

|       | BEGIN CERTIFICATE                                              |
|-------|----------------------------------------------------------------|
| MIIF  | fDCCBGSgAwlBAglQfju3hLvGVKvSuNZ37MOUqDANBgkqhkiG9w0BAQUFADCB   |
| jDE   | LMAkGA1UEBhMCVVMxFzAVBgNVBAoTDIZIcmITaWduLCBJbmMuMTAwLgYDVQQL  |
| Eyc   | IGb3IgVGVzdCBQdXJwb3NIcyBPbmx5LiAgTm8gYXNzdXJhbmNIcy4xMjAwBgNV |
| BAI   | MTKVZIcmITaWduIFRyaWFsIFNIY3VyZSBTZXJ2ZXIgUm9vdCBDQSAtIEcyMB4X |
| DT/   | A5MDQwMTAwMDAwMFoXDTE5MDMzMTIzNTk10VowgcsxCzAJBgNVBAYTAIVTMRcw |
| FQ    | YDVQQKEw5WZXJpU2InbiwgSW5jLjEwMC4GA1UECxMnRm9yIFRIc3QgUHVycG9z |
| ZXI   | /gT25seS4glE5vlGFzc3VyYW5jZXMuMUlwQAYDVQQLEzlUZXJtcyBvZiB1c2Ug |
| YXC   | QgaHR0cHM6Ly93d3cudmVyaXNpZ24uY29tL2Nwcy90ZXN0Y2EgKGMpMDkxLTAr |
| Bgl   | VVBAMTJFZIcmITaWduIFRyaWFsIFNIY3VyZSBTZXJ2ZXIgQ0EgLSBHMjCCASIw |
| DQ    | YJKoZIhvcNAQEBBQADggEPADCCAQoCggEBANsTzSdPSAMzV5hTV6ImkhXRbCA7 |
| 601   | /Fx2ZAY1ZWG+lpM47+QX5TcLW0VoOyXwJtSGOj+ZnKr9KMmAlb/jcjM9WHzgi  |
| tJzp  | )SVKylU4dOSH2o9UjAPuq0bZA6xfNV4mzr4rggtE5IGlyQ32AbKjqOjgEKvSV  |
| Z/0   | 61J7EDz7wRWgHY24xRUQrh4C+2y1boQfAq+s1cp4YVDxYInII5aNNxThQvJY7  |
| ibk.  | J6jEH+sNuEdElK5g6YzwjVPbFAYu00LYusq/WgR18misNumlMfV+tb1hwM70K  |
| MM    | WArVBtFkbkpLlwNpvrhLR/wY8l6tPBHkFQ4Rnwy0nBvzogCNwmWU2f6QUCAwEA |
| Aa(   | CAZcwggGTMDQGCCsGAQUFBwEBBCgwJjAkBggrBgEFBQcwAYYYaHR0cDovL29j  |
| c3A   | udmVyaXNpZ24uY29tMBIGA1UdEwEB/wQIMAYBAf8CAQAwSwYDVR0gBEQwQjBA  |
| Bg    | oghkgBhvhFAQcVMDIwMAYIKwYBBQUHAgEWJGh0dHBzOi8vd3d3LnZlcmlzaWdu |
| Lm    | NvbS9jcHMvdGVzdGNhLzA7BgNVHR8ENDAyMDCgLqAshipodHRwOi8vY3JsLnZl |
| cm    | IzaWduLmNvbS9TVIJUcmIhbFJvb3RHMi5jcmwwDgYDVR0PAQH/BAQDAgEGMG0G |
| cc    | sGAQUFBwEMBGEwX6FdoFswWTBXMFUWCWItYWdIL2dpZjAhMB8wBwYFKw4DAhol |
| FI/II | 0xqGrl2Oa8PPgGrUSBgsexkuMCUWl2h0dHA6Ly9sb2dvLnZlcmlzaWduLmNv   |
| bSS   | 32c2xvZ28uZ2ImMB0GA1UdDgQWBBQoFxOKvdaitdwGLLe2jtoQZmBu5TAfBgNV |
| HS    | MEGDAWgBRIGeeSb5KdNGOZwPCZyNaljlx/ZTANBgkqhkiG9w0BAQUFAAOCAQEA |
| Ng    | /A9cj2h5yFC2SJMmE8a9trUmjnorZWO/Ifmdf5ADuQuf+k8arodHpdSeq/f2Gj |
| wD    | lo3oYL2bT/66tw46Kx3Q/Z02pp7YW+BRvKejBYXN9FJxsXEkPKpz4SRvSQLI5Y |
| Bst   | 7q03nK0lZQ4/LE+hufgvx08JdqGd4o4cOvZ6o4MQaMgX/0lwNjC+4PWuKfmrK  |
| mr-   | +RhpSkc72cEEO9//XsYesTMetY3nOuqXAQqiH4lz3KAzqNgohXXcF8W1F3ytTT |
| q1y   | WbMkJonRpXbE3U0rWI33ywiS7LAk8n4dR8tNoqqIrP6sDtvolx9/+qTPWGnYy  |
| tV0   | P/hcJt5CbqE7008EnPQ==                                          |
|       | END CERTIFICATE                                                |

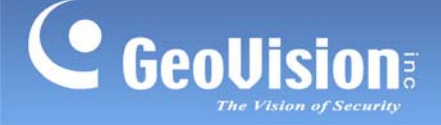

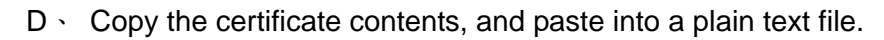

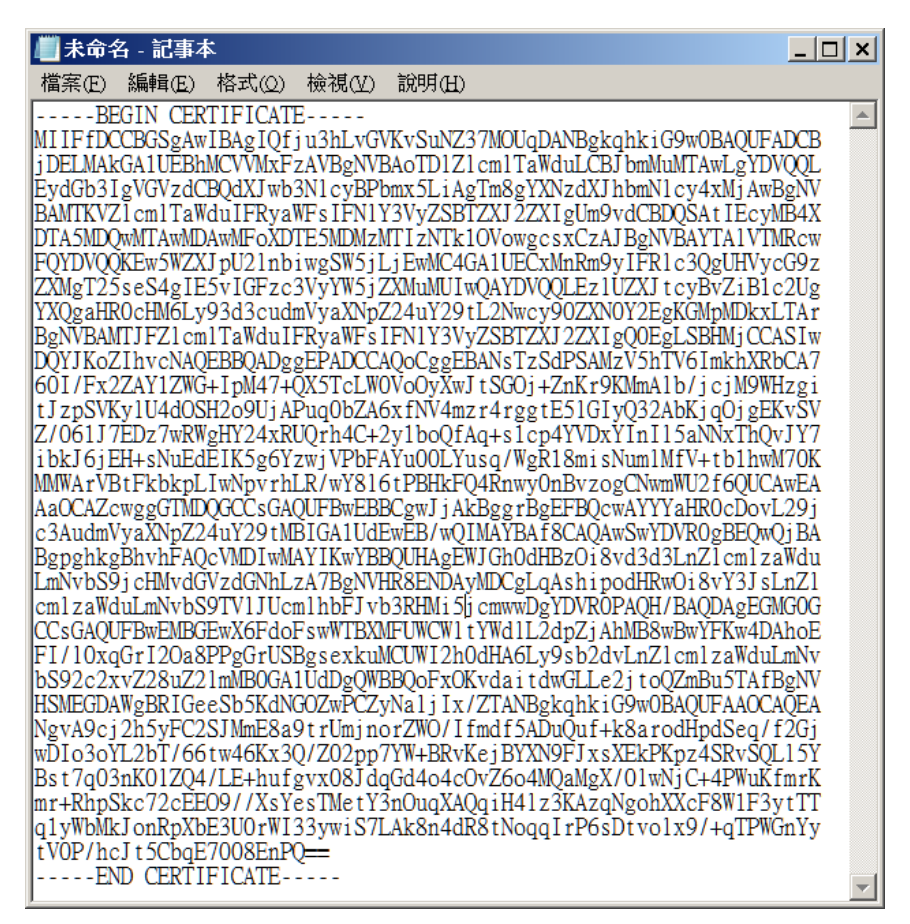

E · Save the file with a .cer extension. Then your SSL Certificate file is created, e.g.

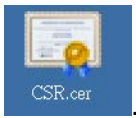

**Note:** If you want to import the Certificate to the GV-Recording Server/GV-Video Gateway, you need to save the file with a **.crt** extension.

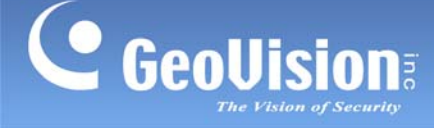

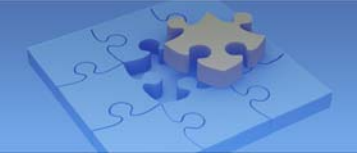

- 3. Import the SSL Certificate and Private Key files to the server or GV device.
  - A On the GV-System, click the Network button, select WebCam Server and click the Server tab to display the following dialog box. Select Enable SSL, click the Browse button of Certificate file to import the SSL Certificate file (.cer), and click the Browse button of Private key file to import the Private Key file (.cer).

| 💕 Servei                             | r Setup  |        |        |         | ×  |
|--------------------------------------|----------|--------|--------|---------|----|
| Audio                                | JPG      | 3GPP   | Mobile | Multica | st |
| Genera                               | i s      | Server | Video  | SDK     |    |
| Run GeoHTTP Server                   |          |        |        |         | 11 |
| HTTP Port 8                          |          |        | 81     |         |    |
| Command Port                         |          |        | 4550   | _       |    |
| Data F                               | Port     |        | 5550   | _       |    |
| 🔽 Ena                                | able SSL |        | -      |         |    |
| Port                                 |          | 443    |        |         |    |
| Certificate file C:\GV-800B-8550\GvS |          |        |        |         |    |
| Private key file C:\GV-800B-8550\GvS |          |        |        |         |    |
| Password                             |          |        |        |         |    |
| Disable SSL2.0                       |          |        |        |         |    |
| Detect UPnP                          |          |        |        |         |    |
|                                      |          |        |        |         |    |
| OK Cancel Default                    |          |        |        |         |    |

B • On the Web Interface of GV-IP Camera, select Network and select Advanced TCP/IP to display the following page. Enable HTTPS Settings and select Use customized certification and private key. Click the Browse button of Certificate to import the SSL Certificate file (.cer), and click the Browse button of Private Key to import the Private Key file (.cer).

**Note:** These SSL options are only enabled after you install a memory card in the GV-IP Camera. And save the created SSL Certificate and Private Key files in the memory card first.

| Ceculision<br>Video and Motion                                                                              | Apply                                                                                                    |  |  |  |  |
|----------------------------------------------------------------------------------------------------|----------------------------------------------------------------------------------------------------|--|--|--|--|
| VO Control                                                                                                  | HTTPS Settings                                                                                                    |  |  |  |  |
| Monitoring     Recording Schedule     Remote Viewlog                                                        | In this section you can change the default HTTPS port number (443) to any port within the range 1024-65535. It is a simple method to increase system security using port mapping. You can configure HTTPS connection to an alternative port. |  |  |  |  |
| <ul> <li>Network</li> <li>Status</li> <li>LAN</li> <li>Advanced<br/>TCP/IP</li> <li>IP Filtering</li> </ul> |                                                                                                    |  |  |  |  |
| <ul> <li>SNMP</li> <li>Settings</li> <li>Management</li> <li>Logout</li> </ul>                              | E Password Apply                                                                                                    |  |  |  |  |

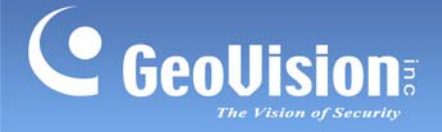

C • On the Web Interface of GV-Recording Server/GV-Video Gateway, select Network to display the following page. Enable SSL, click the Browse button of Certificate File (.crt) to import the SSL Certificate file, and click the Browse button of Certificate Key File (.key) to import the Private Key file.

| <b>Recording Server</b>                                                                                                    |                                                                                                    |                                                                                                    |                       |         |
|----------------------------------------------------------------------------------------------------|----------------------------------------------------------------------------------------------------|----------------------------------------------------------------------------------------------------|-----------------------|---------|
| Navigation                                                                                                    | P Network                                                                                                    |                                                                                                    |                       |         |
| <ul> <li>Information</li> <li>Information</li> <li>Storage Information</li> <li>Storage Information</li> <li>Storage Information</li> <li>Storage Information</li> <li>Server Information</li> <li>Camera</li> <li>Camera Setting</li> <li>Motion Detect</li> <li>Server</li> <li>Server</li> <li>Server</li> <li>Server</li> <li>Server</li> <li>Server</li> <li>Server</li> <li>Storage Path</li> <li>Video Gateway</li> <li>Notification</li> <li>Notification</li> <li>Network</li> </ul>                                                                                                    | Information<br>Network Interface Card:<br>Mac Address:<br>IP Address:<br>Subnet mask:<br>Gateway:<br>DNS1:<br>DNS2:<br>Setup<br>HTTP Port:<br>SSL: | Intel(R) Gigabit CT Desktop A<br>6805ca00-6845<br>192.168.0.26<br>255.255.252.0<br>0.0.0.0<br>80<br>V Enable<br>Port: | Adapter(192.168.0.26) |         |
| Mail Service                                                                                                    |                                                                                                    | Certificate Key File( key)                                                                                            | server key            | Brevues |
| 🗾 Remote ViewLog                                                                                                    |                                                                                                    | certificate Key File(.Key).                                                                                           | Serverskey            | Drowse  |
| G 🞯 Advanced Management                                                                                                    |                                                                                                    | Certificate Chain File(.crt):                                                                                         | ca.crt                | Browse  |
| emap Classical Stress of Classical Stress of C |                                                                                                    |                                                                                                    |                       |         |
| Signal Signal Si |                                                                                                    |                                                                                                    | Delead                |         |
| Se User Account                                                                                                    |                                                                                                    | Save                                                                                                    | Reload                |         |
|                                                                                                    |                                                                                                    |                                                                                                    |                       |         |

**Note:** You might obtain a Certificate Chain File from some SSL authorities. In this case, you can also import the file to the server.